Mini Tuto

## Télécharger un tuto

• Cliquez sur le tuto que vous souhaitez télécharger.

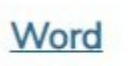

Enregistrer son fichier Word.pdf (NOUVEAU 24/01/19)

• Cliquez sur l'icône **Télécharger** qui se situe en haut à droite de la visionneuse de PDF.

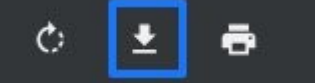

• Dans l'explorateur de fichiers, sélectionnez son emplacement et cliquez sur le bouton Enregistrer.

| Enregistrer sous                                                                                         |              | >                          |
|----------------------------------------------------------------------------------------------------|--------------|----------------------------|
| ← → ∽ ↑ 🔜 > Ce PC > Bureau                                                                               | ٽ ~          | Rechercher dans : Bureau 👂 |
| Organiser 👻 Nouveau dossier                                                                              |              | ⊾ - ()                     |
| <ul> <li>Téléchargemer</li> <li>Vidéos</li> <li>VirtualBox VMs</li> <li>Ce PC</li> <li>Bureau</li> </ul> |              |                            |
| animaux                                                                                                  |              |                            |
| New du fichiers Mini tuto, Enregistrer con fichier                                                       | Word (2).pdf | 8                          |
| Nom du fichier : Mini_tutothregistrei_soff_fichier                                                       |              |                            |

• Votre fichier PDF est maintenant enregistré. Vous pouvez le consulter et également le partager.